说明书材质: 157g双铜 印刷: CMYK彩印 工艺: 折页风琴折 尺寸: 80×133.2mm

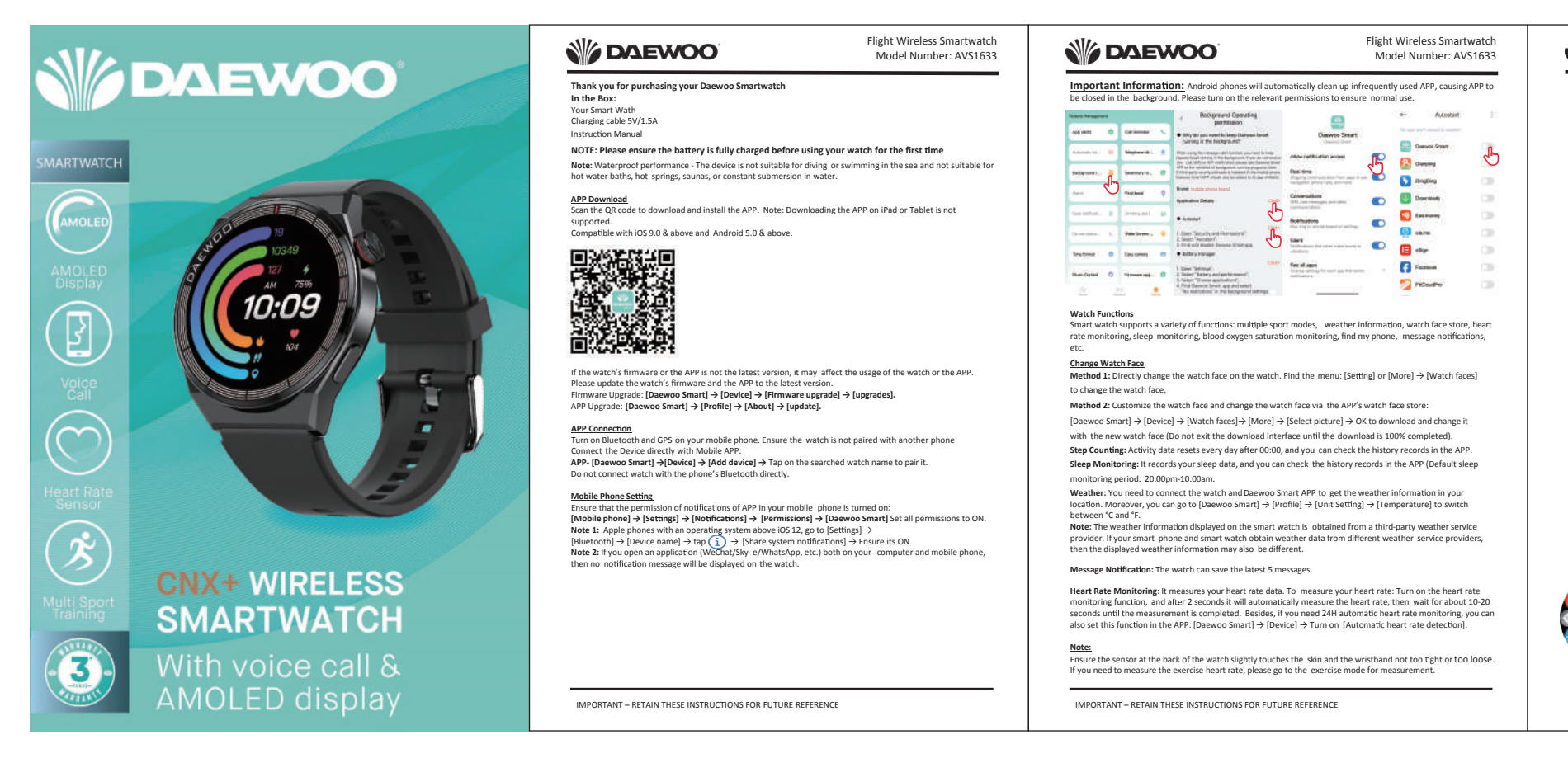

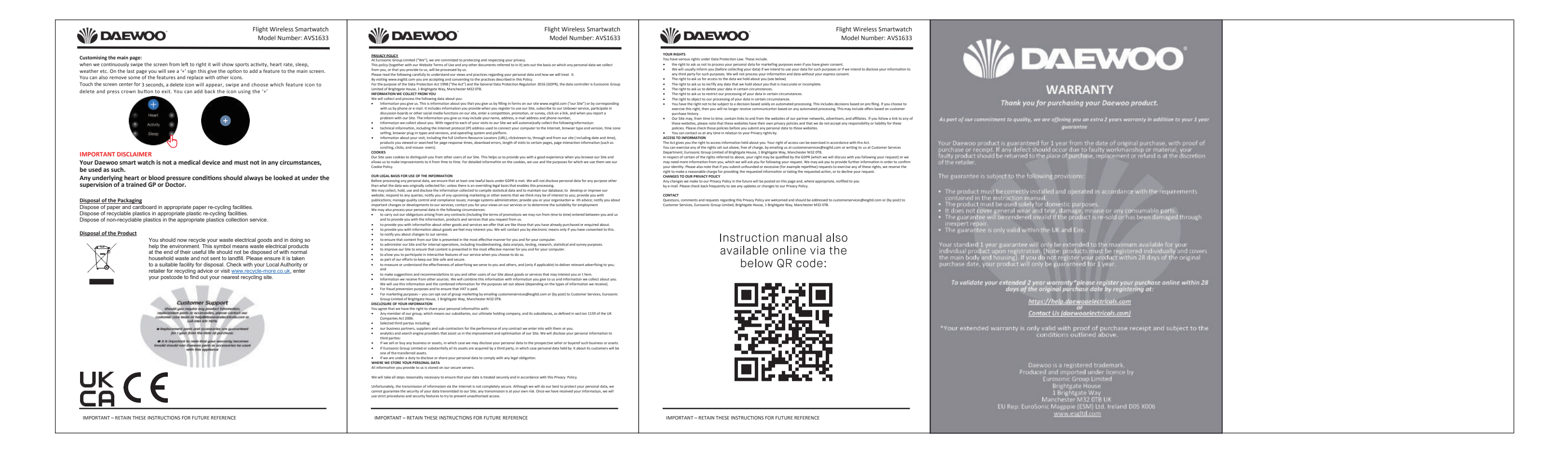

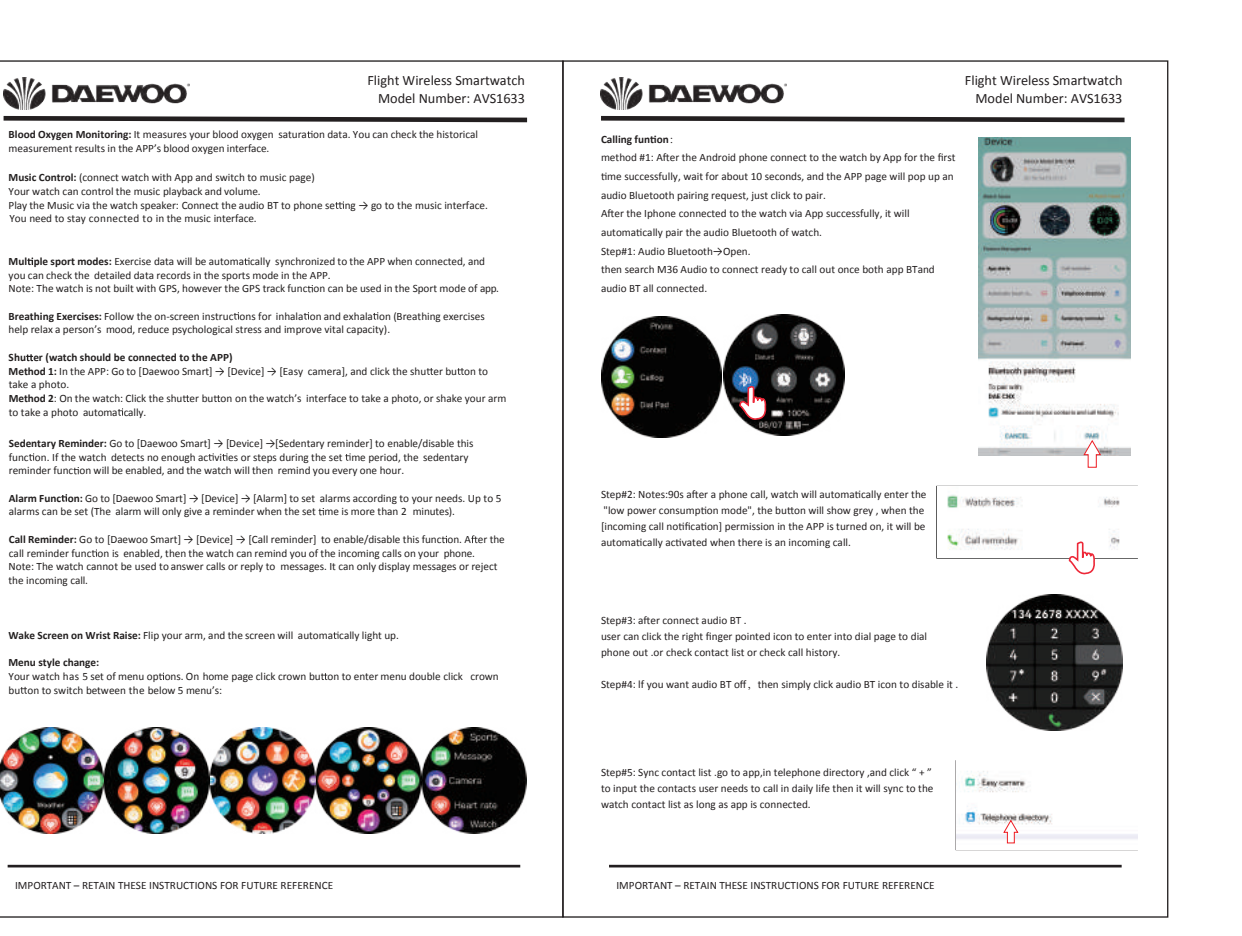